# 中国海洋大学本科生退学申请流程

# 使用手册

北京正通慧丰科技有限公司

2020年5月

## 目录

| 本 | 科生退学申请流程使用说明 | . 1 |
|---|--------------|-----|
| 1 | 院团委书记申请      | .1  |
| 2 | 教务处初审        | 2   |
| 3 | 教务处终审        | 3   |
| 4 | 本科生退学手续办理查询  | .4  |
| 5 | 退学通知书查询      | 5   |

### 本科生退学申请流程使用说明

### 1 院团委书记申请

#### 1.1 搜索

各院的院团委书记登录中国海洋大学一网通平台后,点击"教务处"或搜索 "退学手续办理",即可看到退学手续办理相关信息,如图1所示。

|                                            |                                                                                                    | 院团委书记 |
|--------------------------------------------|----------------------------------------------------------------------------------------------------|-------|
| 提素認需要的服务 Q 搜索                              |                                                                                                    |       |
| 服务关划: 全部 网旗服务 力事查询 学辅支动                    |                                                                                                    |       |
| 服务部门:全部 党级、校长办公室 组织部 宣传部 团委 人事处 教器处 科技处 文科 | 4处 研究主题 国际处 保卫处 国有资产与实验室管理处 后勤处 档案馆 医卡馆 网络与信息中心 管理学院                                                                                                    |       |
| 銀門培發: <b>全部</b>                            |                                                                                                    |       |
|                                            |                                                                                                    |       |
|                                            |                                                                                                    |       |
| 办事查询                                       |                                                                                                    |       |
|                                            | 生活が予約の通査<br>日本の<br>日本の<br>参加の<br>参加の<br>合本の<br>合本の<br>合本の<br>合本の<br>合本の<br>合本の<br>合本の<br>合本の<br>合<br>合<br>と<br>の<br>の<br>の<br>の<br>の<br>の<br>合<br>の<br>の<br>の<br>の<br>の<br>の<br>う<br>の<br>う<br>の<br>う<br>の<br>う<br>の<br>う<br>の<br>の |       |
|                                            |                                                                                                    |       |
| 学籍变动                                       |                                                                                                    |       |
| 退学手续办理                                     |                                                                                                    |       |
| 相次信言説明                                     |                                                                                                    |       |
|                                            |                                                                                                    |       |
|                                            |                                                                                                    |       |
|                                            | Copyright 中面海洋大学                                                                                                    |       |
|                                            |                                                                                                    |       |
|                                            |                                                                                                    |       |
|                                            |                                                                                                    |       |

图 1 本科生退学手续办理页面

#### 1.2 进入服务

点击"退学手续办理",点击"进入服务",即可进入本科生退学手续办理 页面。如图2所示。

| 中國語詳大学 REDURDT 服務中心 服務期間     國     國     國     和中心 服務期間     國     國     國     國     和中心     國     國 |                  | 院团委书记     |
|----------------------------------------------------------------------------------------------------|------------------|-----------|
| 学覧交动                                                                                                    |                  |           |
| 新兴共动: 全部 网络联络 力事查询 学能文动                                                                                                    |                  |           |
| 影芬部门:全部 频频、校长办公室 组织部 宣传部 团委 人事处 <b>机为处</b> 科技处                                                                                                    | 退学手续办理 × 145     | 信息中心 管理学院 |
|                                                                                                    | 学穆宪动             |           |
|                                                                                                    |                  |           |
|                                                                                                    |                  |           |
| 办事查询                                                                                                    |                  |           |
| 日本の日本的     日本の日本的     日本の日本的     日本の日本的     日本の日本的     日本の日本的     日本の日本的     日本の日本的     日本の日本的     日本の日本的     日本の日本的     日本の日本的     日本の日本的     日本の日本的     日本の日本的     日本の日本的     日本の日本的     日本の日本的     日本の日本     日本の日本     日本の日本     日本の日本     日本の日本     日本の日本     日本の日本     日本の日本     日本の日本     日本     日本の日本     日本     日本  |                  |           |
| 学籍变动                                                                                                    |                  |           |
| 退学手续力理<br>相外国际规制                                                                                                    | 进入服务             |           |
|                                                                                                    |                  |           |
|                                                                                                    | Copyright 中国海洋大学 |           |
|                                                                                                    |                  |           |
|                                                                                                    |                  |           |

图 2 进入本科生退学手续办理服务页面

#### 1.3 发起申请

进入本科生退学手续办理服务后,点击"新建",即可创建本科生退学申请 流程,如图3所示。填写中国海洋大学全日制本科生退学申请表信息,院团委书 记在输入学号后,点击"保存"按钮,系统即可自动带入该学生的姓名、性别、 学院、年级、专业、身份证号、联系电话等信息,若和实际信息有误则由院团委 书记进行修改。填写完毕后,选择"提交",点击"办理"按钮,即可发送给教 务处进行初审。若选择"作废",则本条数据作废,如图4所示。

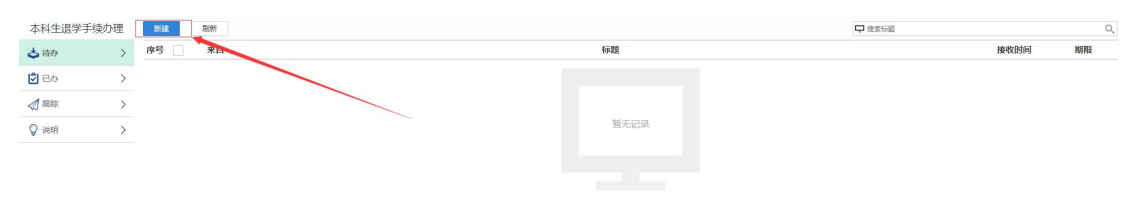

图 3 创建本科生退学手续申请界面

|                                                                                             |         | 中国海洋2   | 大学全日制本科学生退学甲请 | 長    |   |   |  |  |  |  |
|---------------------------------------------------------------------------------------------|---------|---------|---------------|------|---|---|--|--|--|--|
| 学号 • 性别 • 前法理                                                                               |         |         |               |      |   |   |  |  |  |  |
| 学院                                                                                          | *       | 年级 *    |               | 专业   | * |   |  |  |  |  |
| 身份证号                                                                                        | *       | 申请日期 20 | 020-05-20     | 联系电话 | 2 |   |  |  |  |  |
| 通上传学生本人填写、学生工作型简长形成学说长率核先培并整重的通学中请表。括然版中请表及相关文件确提文机务处学业与学籍管理科备案。<br>- 上终                    |         |         |               |      |   |   |  |  |  |  |
| 退学种类                                                                                        | * 请选择   |         |               |      |   | * |  |  |  |  |
| 特殊编究<br>通师                                                                                  |         |         |               |      |   |   |  |  |  |  |
| 说明                                                                                          |         |         |               |      |   |   |  |  |  |  |
| <ul> <li>説明</li> <li>              春核菜单      </li> <li>             春选择         </li> </ul> | 提交 〇 作废 |         |               |      |   |   |  |  |  |  |
| <ul> <li>説明</li> <li>事核菜单</li> <li>青选择</li> <li>意见留言</li> </ul>                             | 提交 ○作废  |         |               |      |   |   |  |  |  |  |
| <ul> <li>説明</li> <li>申核菜单</li> <li>青选择 •</li> <li>廖见留吉</li> <li></li></ul>                  | 推交 ○作変: |         |               |      |   |   |  |  |  |  |

图 4 中国海洋大学全日制本科生退学申请表表单界面

#### 2 教务处初审

教务处相关工作人员登录中国海洋大学一网通平台后,点击"服务跟踪", 即可查看各学院提交的本科生退学申请,如图5所示。

| 伊爾洛洋大學 用止が取大厅 服務中心     服務中心    |                                                            | 教务处老师   |
|--------------------------------|------------------------------------------------------------|---------|
| 搜索你需要的服务<br>Q                  |                                                            |         |
| 服务关闭: <b>全部</b> 网络服务 力事重调 学错变动 |                                                            |         |
| 服务部门: 全部 党委、校长办公室 组织部 宣传部 国委   | 人事处 教男处 科技处 文科处 研究主院 国际处 保卫处 国有资产与实验监管理处 后勤处 档案馆 图书馆 网络与信息 | 中心 管理学院 |
| 服务场景: 全部                       |                                                            |         |
|                                |                                                            |         |

#### 图 5 教务处工作人员查看各学院提交的本科生退学申请

教务处查看各学院提交的本科生退学申请后,可根据实际情况选择是否发送

通知,若选择"是",则选择发送范围,否则无需填写发送范围。点击办理后相 关职能部门可收到短信通知。若同意该申请,则选择"提交",点击"办理"按 钮,即可发送给教务处进行终审。若不同意该申请,则选择"返回修改",点击 "办理"按钮后,即可返回申请学院进行修改。如图6、图7所示。

| 学 号        | 学号 1 18 姓名 王. 性别 .                                                                                                    |      |                   |   |  |  |  |  |  |  |
|------------|----------------------------------------------------------------------------------------------------|------|-------------------|---|--|--|--|--|--|--|
| 学院         | 学院                                                                                                    | 年级 : | <b>冬</b> 亦 (1111) |   |  |  |  |  |  |  |
| 身份证号       |                                                                                                    | 申请日期 | 联系电话              |   |  |  |  |  |  |  |
| 退学原因       | <ul> <li>(現上等学生本人項写、学生工作製時に死飲学時に無信売店并整單的過学申請表、低型版申請表及相关文件満述文数多处学业与学舗管理科编集。</li> <li>(回) (回) (回) (回) (回) (回) (回) (回) (回) (回)</li></ul> |      |                   |   |  |  |  |  |  |  |
| 退学种类       |                                                                                                    |      |                   |   |  |  |  |  |  |  |
| 特殊情况<br>说明 |                                                                                                    |      |                   |   |  |  |  |  |  |  |
| 是否发送<br>通知 | ④是                                                                                                    | · 종  |                   |   |  |  |  |  |  |  |
| 发送范围       | * BNJ2 ×                                                                                                    |      |                   | 1 |  |  |  |  |  |  |
| 核菜单        |                                                                                                    |      |                   |   |  |  |  |  |  |  |

图 6 教务处工作人员初审界面 【海洋大学】\_\_\_\_老师:您好。 学生 学号 正在申请退学,请您关注学生相 关信息,提前做好相关准备工 作。待学生正式退学,您还会收 到学生的正式退学通知,请您知 晓。

#### 图 7 相关职能部门工作人员收到的短信提醒

#### 3 教务处终审

待学校校长会议审核通过后,教务处工作人员即可对之前初审通过的本科生 退学申请进行终审,选择"同意",点击"办理"按钮后,本科生退学申请流程 结束。如图8所示。

| 7 5        | 18                                                                                      | 22. 名 |  | 性别       | C. C. C. C. C. C. C. C. C. C. C. C. C. C |  |  |  |
|------------|-----------------------------------------------------------------------------------------|-------|--|----------|------------------------------------------|--|--|--|
| チーの        |                                                                                         | 中语日期  |  | マ 立 既系电话 |                                          |  |  |  |
| 退学原因       | 現上哲学生本人構築、学生工作期時代和批学期所申前先応知力重要的選挙申請書、認問版申請者及相比文件構建支部务处学业与学程管理科编辑、                日<br>四 |       |  |          |                                          |  |  |  |
| 退学种类       | 自愿退学                                                                                    |       |  |          |                                          |  |  |  |
| 特殊情况<br>说明 | Bittatata     Bittatatata     Bittatatatatatatatatatatatatatatatatatat                  |       |  |          |                                          |  |  |  |
| 学校意见       | 上传                                                                                      |       |  |          |                                          |  |  |  |
| 核菜单        |                                                                                         |       |  |          |                                          |  |  |  |

#### 图 8 教务处工作人员终审界面

教务处终审完毕后,相关职能部门、相关学生、该学生所在学院的院系团委书记(本科生)、院系副院长(本科生)、院系教学副院长(本科生)以及院系教务秘书(本科生),均会收到该学生的退学通知书。相关人员在登录中国海洋大学一网通平台后,即可查看该学生的退学通知书,如图9所示。

| 相關 | 《中面海洋大学全日制并科学生学籍管理规定》,经校长会议研究,决定对 |         |
|----|-----------------------------------|---------|
|    |                                   |         |
|    |                                   | 数将处     |
|    |                                   | 20 年月.日 |

图 9 相关人员收到退学通知书界面

#### 4 本科生退学手续办理查询

登录中国海洋大学一网通平台后,搜索"本科生退学手续办理查询",即可 查询本科生退学手续办理情况,如图 10、11 所示。校级职能部门可查询全部本 科生退学手续办理;院团委书记、院系副院长、院系教学副院长、院系教学秘书 可查询本学院本科生退学手续办理。

| 1000       1000 00 00 00 00 00 00 00 00 00 00 00 00                                                                                                    | 本科生退学手续力理查询                                                                                                    | Q. 健家                                                                             |
|----------------------------------------------------------------------------------------------------|----------------------------------------------------------------------------------------------------|-----------------------------------------------------------------------------------|
|                                                                                                    | 服务类别: 全部 网络服务 力事查询 学错交动                                                                                                    |                                                                                   |
| EFER                                                                                                    | 取例部门: 全部 党委、校长办公室 追訳部 宣传部                                                                                                    | 因愛 人事处 <mark>教育处</mark> 科技处 文料处 研究生房 国际处 保卫处 国射资产与实验重管理处 后跟处 档案馆 医岩塔 网络与信息中心 管理学院 |
| わ事査知<br>PATEIの手行の理論<br>第1日前日<br>第1日前日<br>ATEIの<br>ATEIの手行の理論<br>第1日前日<br>ATEIの<br>ATEIの手行の理論<br>ATEIの手行の理論<br>ATEIの手行の<br>ATEIの手行の<br>ATEIの手行の<br>ATEIの手行の<br>ATEIの手行の<br>ATEIの手行の<br>ATEIの手行の<br>ATEIの手行の<br>ATEIの手行の<br>ATEIの手行の<br>ATEIの手行の<br>ATEIの手行の<br>ATEIの手行の<br>ATEIの手行の<br>ATEIの手行の<br>ATEIの手行の<br>ATEIの手行の<br>ATEIの手行の<br>ATEIの手行の<br>ATEIの手行の<br>ATEIの手行の<br>ATEIの<br>ATEIの<br>ATE | 服务结果: <b>全部</b>                                                                                                    |                                                                                   |
|                                                                                                    | の事意前<br>● 本社主要写為の理由<br>Path<br>Path<br>Pa | Ceyvyle #00%825.9                                                                 |

图 10 本科生退学办理手续查询

| ●本科生退学手续办理 | 查询( |      |              |    |    |        |      |      |      |                |           |
|------------|-----|------|--------------|----|----|--------|------|------|------|----------------|-----------|
| 过滤         |     |      |              |    |    |        |      |      |      |                | <b>新闻</b> |
| 우문         |     |      | 姓名           |    |    | 性別 全部  |      |      |      | <del>全</del> 亚 |           |
| 年级         |     |      | 学院<br>基础教学中心 | Ŧ  |    | 中调日期始于 |      |      |      | 申请日期止于         |           |
| RUNY       |     |      |              |    |    |        |      |      |      |                |           |
| 序          | 学号  | 1930 | 雄名           | 学院 | 年级 | 专业     | 申请日期 | 身份证号 | 联系电话 | 退学种类           | 特殊情况说明    |

#### 图 11 本科生退学办理手续查询界面

### 5 退学通知书查询

登录中国海洋大学一网通平台后,搜索"退学通知书查询",即可查询退学 通知书情况,如图 12、图 13 所示。

教务处等校级职能部门可查询全部退学通知书;

相关学生可查询自己的退学通知书,学生在打开退学通知书后,系统即可自动将该退学通知书的查询时间更新成为当前时间,将状态更新为已查询;

院团委书记、院系副院长、院系教学副院长、院系教学秘书可查询本学院退 学通知书。

| 退学通知书查询                                         | の職業                                                                               |
|-------------------------------------------------|-----------------------------------------------------------------------------------|
| 服务关闭: 全部 网络服务 力事查询 学翻变动                         |                                                                                   |
| 服务部门: 全部 党委、校长办公室 组织部 宣传                        | 民委 人泰社 <mark>教务法</mark> 科技社 文林社 研究生玩 国际社 保卫社 国府资产与实验监管理社 后勤社 档案馆 医书馆 网络与信息中心 管理学院 |
| 服务场景: 全部                                        |                                                                                   |
| ひ事直向<br>選挙通知半直向(全校)<br>похлавана<br>★ ↑ ★ ★ ★ ★ |                                                                                   |
|                                                 | Copyright中面海洋大学                                                                   |
|                                                 |                                                                                   |

#### 图 12 退学通知书查询

| € 退学通知书查询(全校) |         |         |    |       |        |                |    |        |    |      |    |  |
|---------------|---------|---------|----|-------|--------|----------------|----|--------|----|------|----|--|
| 过滤            |         |         |    |       |        |                |    |        |    |      | 重用 |  |
| 学号            |         |         | 姓名 |       |        | <del>在</del> 亚 |    |        | 年级 |      |    |  |
| 学院<br>全部 *    |         |         | 学号 |       | 发布日期始于 |                |    | 发布日期止于 | 肚子 |      |    |  |
| Rist          |         |         |    |       |        |                |    |        |    |      |    |  |
|               | 15<br>E | 5<br>75 | 姓名 | 11:31 | 学院     | 年缀             | €₩ | 退学种类   | πð | 发布日期 |    |  |

图 13 退学通知书查询界面

无数据